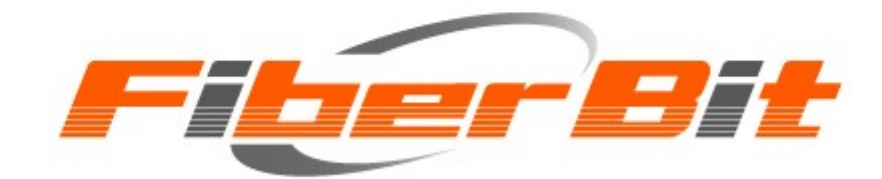

# ご利用の手引き

#### ごあいさつ

この度は、エフビットコミュニケーションズ(株)の LAN 型インターネット接続サービス、ファイバービットに ご加入いただきまして誠にありがとうございます。

ご利用にあたって、本書をご一読くださいますようお願い申し上げます。

エフビットコミュニケーションズ(株)

# 目次

- P. 1 禁止行為について
- P. 2 ご利用の前に(はじめにご確認ください)
- P.3 ネットワーク機器複数台で同時接続する方法(ルーター利用)
- P. 5 Windows の接続確認
- P.7 MacOSの接続設定
- P. 7 メールアカウントの取得方法
- P.10 メールサーバーの仕様について
- P.11 メールアドレス付随設定およびメールソフトの設定について
- P.11 WEB 容量変更および FTP ソフトの設定について
- P.12 ご加入後オンライン [会員メニュー] でお申し込みできる追加サービス
- P.13 ご請求・お支払いについて
- P.14 退会について
- P.15 お問い合わせ先のご案内

# 禁止行為について

ファイバービットでは、入会の際にご承諾いただく会員規約の中で「禁止行為」を定めています。 この規約に基づいて、下記のような行為を禁止しています。

- ●ウイルスメール、無差別な迷惑メール(スパムメール)、広告メールを発信すること。
- ●インターネットにつながったコンピュータの不正使用を試みること。
- ●平均的な利用を上回る大量の通信量(トラフィック)を継続して発生させ、
- マンション内ネットワークや当社ネットワークなどに過大な負荷を与えること。
- ●わいせつや児童虐待に該当する画像・内容・リンクを送信、表示すること。
- ●第三者の著作権、知的財産権、財産、プライバシー、肖像権を侵害する行為。

万一、上記のような行為があった場合は、利用の制限や利用停止などの措置をとらせて いただくことがありますので、あらかじめご承知ください。

# ご利用の前に(はじめにご確認ください)

お客様にてご用意いただく機器など

- ・パソコンなどインターネット接続端末(端末に LAN ポートが内蔵されていない場合は、無線ルーターなど端末仕様に合わせた別途機器をご用意ください)
- ・カテゴリー5e 以上の LAN ケーブル(接続方式がイーサネットタイプの場合)

#### ● ルーター、タブレット、テレビなどパソコン以外の機器による接続をご利用の場合

配線方法や接続設定方法は、ご利用されている各機器のマニュアルをご参照ください。 ルーターやテレビなどについて、ファイバービットでは十分なサポートができかねます。 お手数ではありますが、ご不明な点がございましたら、ルーターやテレビの機器メーカーへ お問い合わせいただきますようお願い申し上げます。

#### ▶ パソコン1台でのみご利用の場合

インラインフィルター

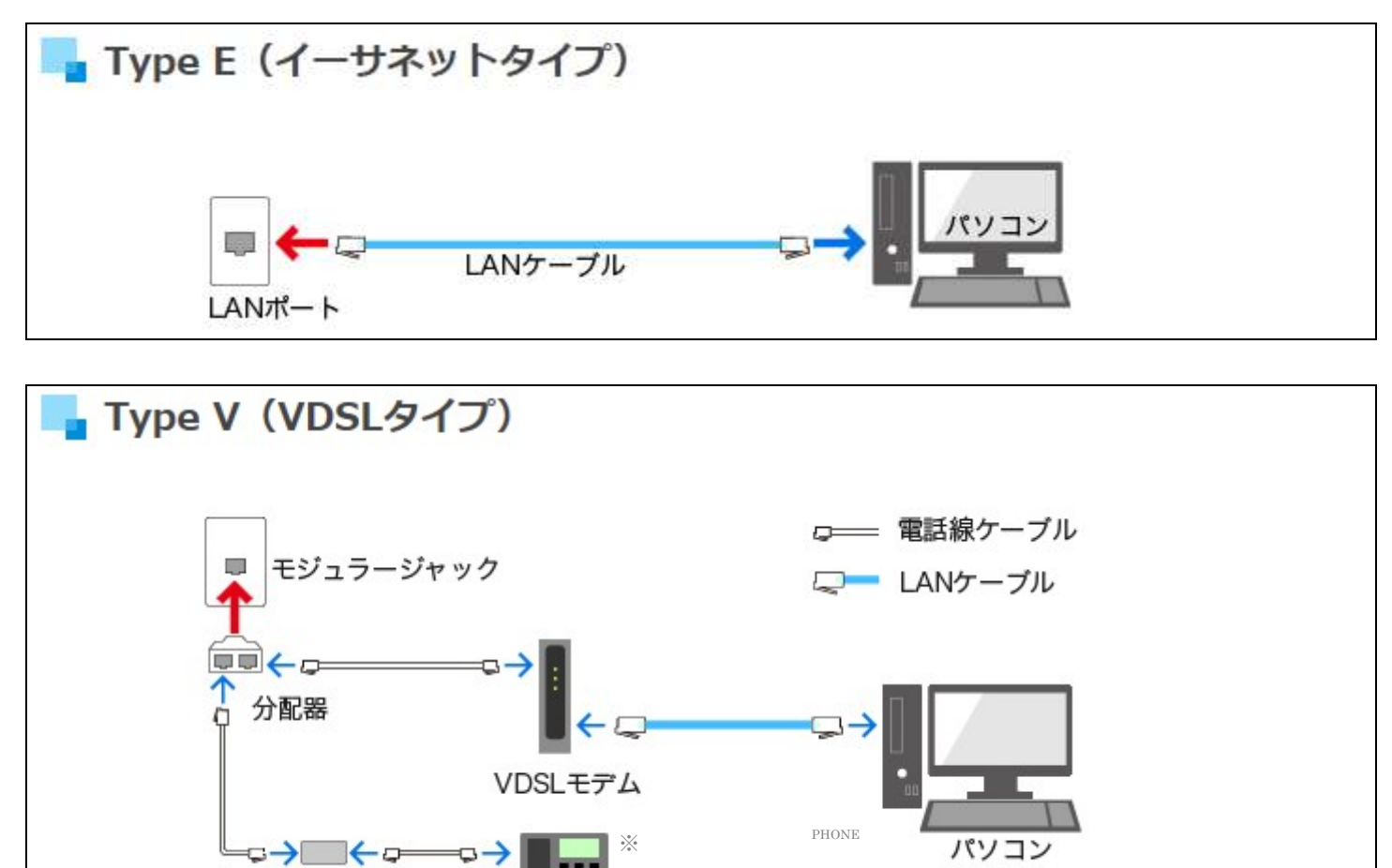

<sup>※</sup>インラインフィルタは電話用のノイズ除去装置です。モデムに同梱されておりますので電話をご利用される場合は必ずご使用ください。

電話機

# ネットワーク機器複数台で同時接続する方法(ルーター利用)

パソコンなどインターネット接続機能を持った機器(以下、ネットワーク機器)を複数台同時にインターネット 接続するためには基本的にルーターが必要です。Wi-Fi(無線)で機器をネット接続する際にも無線 < Wi-Fi >ルーターが必要になりますし、ルーターが間に入ることでセキュリティが向上するという点からもル ーターの導入をおすすめいたします。以下ご参照ください。

ルーターは、多数のメーカーから様々な製品が販売されており家電量販店などでご購入いただけます。 光インターネットに準拠しているものであれば弊社の回線に接続が可能ですのでお客様のご希望される 環境(無線 < Wi-Fi > 機能の有無や距離、利用ネットワーク機器との通信可否および処理能力など)に合 わせてルーターを選別、ご用意ください。

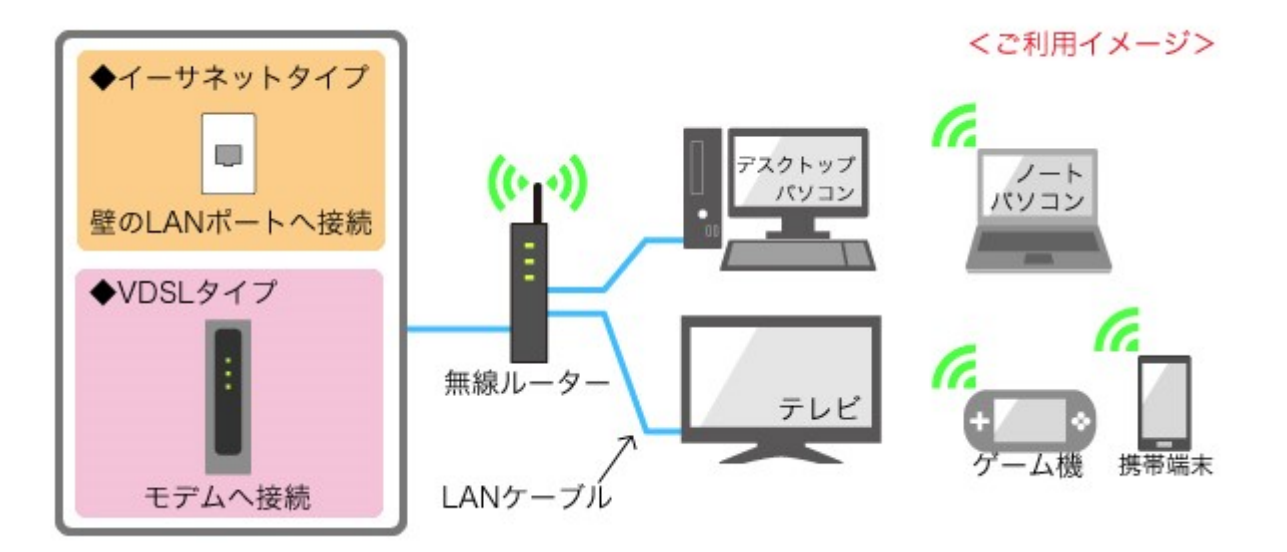

インターネット接続のためのルーターにおける設定は、ネットワーク機器(主にパソコンやスマートフォン、タ ブレット端末)をルーターに接続してルーターの管理画面へログインし、インターネット接続設定(DHCPもし くはローカルルータを選択)をしていただくことになりますが、メーカーおよび製品ごとに設定画面が異なり ますので弊社では十分なサポートができかねます。ルーターの設定についてはルーターのマニュアルをご 確認いただくか、メーカーへお問い合わせください。

#### ● ルーターご利用時の注意事項

~動作モード~

ルーターは「ルーターモード」にてご利用ください。切替方法は、メーカーや機種によって異なって まいりますので、お手数ですが、ルーターのマニュアルをご確認いただくか、メーカーへお問い合わ せください。

ー般的なルーターの背面や底面には[AP][RT][ROUTER][ON][OFF][BR][BRIDGE][AUTO] などと表記された切替スイッチがありますので、ルーターモードとなるように合わせてください。

※ルーターが複数の場合は、構成上、最上位のルーターのみをルーターモードにしてください。

#### ~IPv6 パススルー機能~

近年、製造販売されているルーターはIPv6に対応しており、IPv6パススルー機能が備わっています。 弊社の回線においては、この機能の影響で、インターネット接続が不安定になるという現象が確認さ れております。必ずしも起こる現象ではありませんが、弊社提供の接続方式との兼ね合いで起こると 推測されており、ルーターの該当機能を無効にしていただくことで現象が改善されることも確認されて おります。

ルーターをご利用で接続が不安定とお感じになられる場合は、下記の対処方法をお試しいただくこと をおすすめいたします。

<対処方法>

お使いのルーターの管理画面にログインし、「IPv6 パススルー」機能を無効に設定していただく。 ※「IPv6 パススルー」という名称は「IPv6 ブリッジ」など販売メーカーによって異なります。 名称や設定方法などの詳細はルーターのマニュアルをご確認いただくか、メーカーへお問い 合わせください。

#### ● イーサネットタイプの宅内配線について

イーサネットタイプの場合、共有部から各住戸まで幹線というメインの LAN ケーブルが 配線されており、宅内にて幹線から各お部屋にある壁の LAN ポートに線が分岐されて います。住戸によって分岐点(幹線が引き込まれている場所)や分岐の仕方が異なります。 弊社では分岐点を情報ステーションと呼称しており、ユニットバスの天井裏やシューズ ボックス、クローゼットなどがそれにあたります。以下に主な情報ステーションについて 解説いたします。

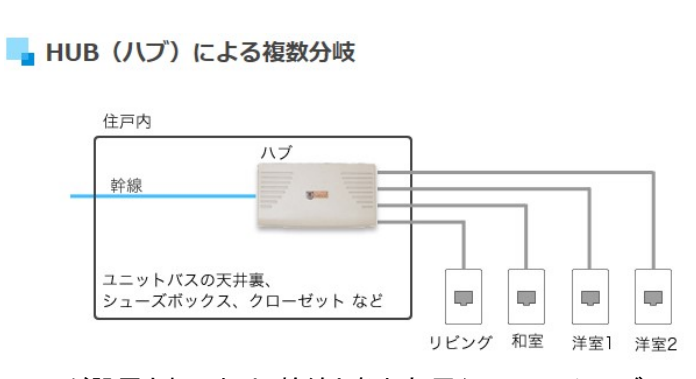

HUB が設置されており、幹線と各お部屋行の LAN ケーブルが接続されて各お部屋へ配線が分岐しています。

※上図の HUB は一例であり、住戸により異なります。 ※複数台同時接続には基本的にルーターが必要です。 - 中継ジャックによる選択分岐

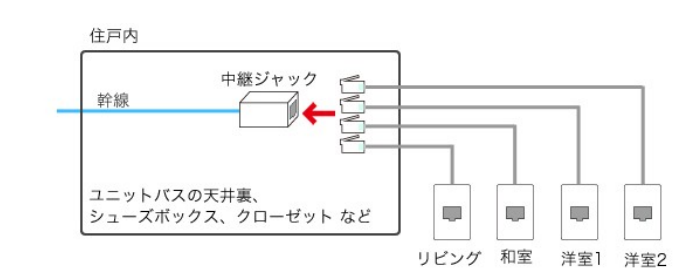

中継ジャックという LAN ケーブル同士を接続する四角形の ジョイントにて幹線といずれかのお部屋行の LAN ケーブル を選択してつなぐことで、つないだお部屋のみ配線が可能 です。 ※Windows は標準で自動取得設定になっておりますので、配線するだけで接続可能です。 接続できない場合、下記の設定を確認いただけますようお願いいたします。

1. [コントロールパネル]を開きます。

【Windows10、Windows8.1の場合】

[
● (Windows)]キーと[X(エックス)]キーを同時に押して表示されるメニューにて[コントロールパネル]をクリックします

| タスク マネージャー(1)            |   |
|--------------------------|---|
| コントロール パネル( <u>P</u> )   |   |
| エクスプローラー( <u>E</u> )     |   |
| 検索( <u>S</u> )           |   |
| ファイル名を指定して実行( <u>R</u> ) |   |
| シャットダウンまたはサインアウト(U)      | > |

2. 開いたコントロールパネル画面にて[ネットワークの状態とタスクの表示]をクリックします。

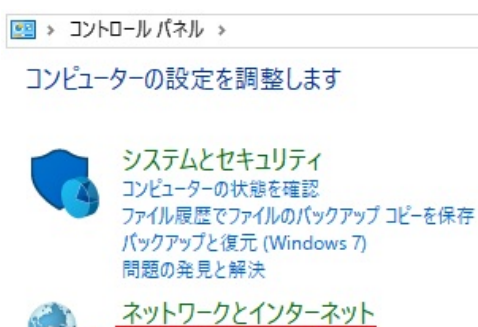

ネットワークの状態とタスクの表示 ホームグループと共有に関するオプションの選択

3. ネットワークと共有センターが開きますので[イーサネット]をクリックします。

アクティブなネットワークの表示 -

プライベート ネットワーク

| アクセスの種類: | インターネット  |
|----------|----------|
| ホームグループ: | 参加可能     |
| 接続:      | 🚇 イーサネット |

※[イーサネット]という表示は、環境によって[ローカルエリア接続]や「状態の表示」と表示される場合もあります ※無線 LAN 接続の場合は[Wi-Fi]という表示になります 4. 状態画面が開きますので[プロパティ]をクリックし、表示されたプロパティ画面にて

[インターネットプロトコルバージョン6(TCP/IPv6)]のチェックが入っていれば右図のとおり クリックして外します。

| イーサネットの状態                     | ×             | 🏺 イーサネットのプロパティ                                                       |   |
|-------------------------------|---------------|----------------------------------------------------------------------|---|
| 般                             |               | ネットワーク 共有                                                            |   |
| 接続                            |               | 接続の方法:                                                               |   |
| IPv4 接続:                      | インターネット       | Realtek PCle GBE Family Controller                                   |   |
| IPv6 接続:                      | ネットワーク アクセスなし | 推成の                                                                  |   |
| メディアの状態:                      | 有効            | この接続は次の項目を使用します(O):                                                  | • |
| 期間:                           | 02:39:44      |                                                                      |   |
| 速度:                           | 1.0 Gbps      | ✓                                                                    |   |
| 三洋 (四)(口)                     |               | Microsoft Network Adapter Multiplexor Protocol                       |   |
| 言于 初田(ヒ)                      |               | Microsoft LLDP プロトコル ドライパー                                           |   |
|                               |               | 🔲 💶 インターネット プロトコル パージョン 6 (TCP/IPv6)                                 |   |
|                               |               | Link-Layer Topology Discovery Responder                              |   |
| 加作状况                          | CALCO M       | Link-Layer Topology Discovery Mapper I/O Driver                      |   |
| 关信                            |               | <                                                                    | > |
|                               |               | <b>インストール(N)</b> 削除(U) プロパティ(R                                       | ) |
| 16 (1                         | 1.157.066.979 | 説明                                                                   |   |
| A1 P: 222,004,192             |               |                                                                      |   |
| A1P: 222,004,192              |               | TCP/IP version 6。相互接続されたさまざまなネットワーク間の通信を打                            | 是 |
|                               |               | TCP/IP version 6。相互接続されたさまざまなネットワーク間の通信を打<br>供する、最新のインターネットプロトコルです。  | 是 |
| パ1 P: 222,004,192<br>プロパティ(P) | 診断(G)         | TCP/IP version 6。相互接続されたさまざまなネットワーク間の通信を打<br>供する、最新のインターネットプロトコルです。  | 是 |
| ハ1 № 222,004,192<br>◆プロパティ(P) | ፤診断(G)        | TCP/IP version 6。相互接続されたさまざまなネットワーク間の通信を打<br>供する、最新のインターネット ブロトコルです。 | 是 |

 「インターネットプロトコルバージョン4(TCP/IPv4)]にチェックが入っていることを確認してから 選択し、[プロパティ]をクリックします。右図のとおり「IP アドレスを自動的に取得する」と 「DNS サーバーのアドレスを自動的に取得する」が選択されているかどうか確認して[OK]を クリックし、ローカルエリア接続のプロパティウィンドウ自体も[OK]もしくは[閉じる]を クリックして閉じます。

| -サネットのプロパティ ×                                                                    | インターネット プロトコル パージョン 4 (TCP/IPv4)のフ                           | ั <b>ロパ</b> ティ                             |
|----------------------------------------------------------------------------------|--------------------------------------------------------------|--------------------------------------------|
| 7-7 共有                                                                           | 全般 代替の構成                                                     |                                            |
| の方法:<br>Realtek PCIe GBE Family Controller                                       | ネットワークでこの機能がサポートされている場合<br>きます。サポートされていない場合は、ネットワーク<br>ください。 | は、IP 設定を自動的に取得することが<br>管理者に適切な IP 設定を問い合われ |
| 構成(C)                                                                            | ○ IP アドレスを自動的に取得する(O)                                        |                                            |
|                                                                                  | ○ 次の IP アドレスを使う(S):                                          |                                            |
| マロシアバリット ステンシューフ ヘインション 4 (TCP/IPv4)                                             | IP アドレス(I):                                                  |                                            |
| Microsoft Network Adapter Multiplexor Protocol                                   | サブネット マスク(U):                                                |                                            |
| Microsoft LLDP プロトプハートライバー<br>インターネットプロトプリ・バージョン6(TCP/IPv6)                      | デフォルト ゲートウェイ(D):                                             | 1. 1. I.                                   |
| Link-Layer Topology Discovery Mappen VO Driver                                   | ODNS サーバーのアドレスを自動的に取得す                                       | 3(B)                                       |
| *                                                                                | ○ 次の DNS サーバーのアドレスを使う(E):                                    |                                            |
| ストール(N) 削除(U) プロパティ(R)                                                           | 優先 DNS サ−/(̂−(P):                                            |                                            |
|                                                                                  | 代替 DNS サー/(-(A):                                             |                                            |
| 別却ノルトコル/インジーネット ノルトコル。 相互 接続されたさまさまな<br>フーク間の通信を提供する、既定のワイド エリア ネットワーク プロトコ<br>。 | ○ 終了時に設定を検証する(L)                                             | 詳細設定(V)                                    |
| OK キャンセル                                                                         |                                                              | OK ++v/t                                   |

IPv6 対応のルーターをご利用の場合は、IPv6 機能が有効になっていると接続が不安定になる可能性がありますので ルーターの設定においても IPv6 を無効にしていただくことをおすすめいたします。 ※ルーターにおける IPv6 機能(IPv6 パススルーなど)の名称やその設定方法はご利用のルーターによって異なり ますので、ルーターのマニュアルを確認いただくか、メーカーへお問い合わせください

6. Edge や Internet Explorer などのブラウザを開いてホームページが表示されれば、接続は完了です。

# MacOS の接続設定

#### 1. メニューバーから[システム環境設定]を選択し、システム環境設定ウィンドウから

[ネットワーク]をクリックします。

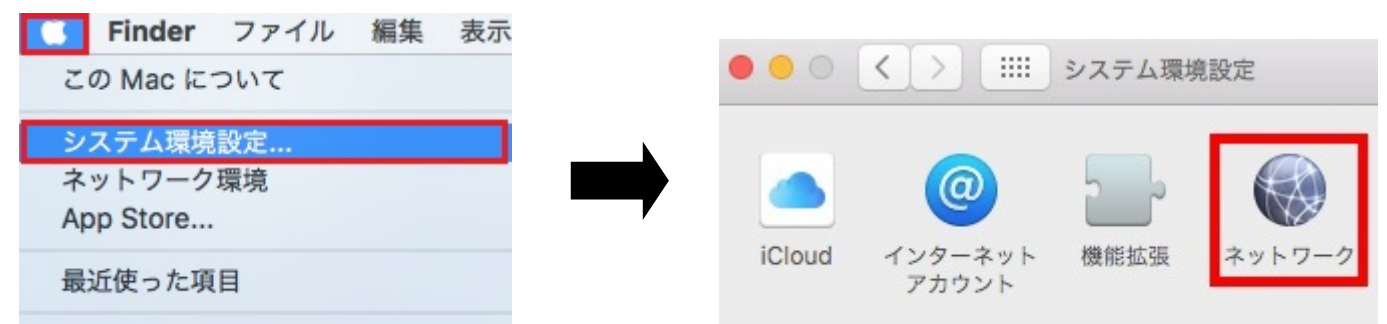

2. 表示された「ネットワーク」の画面で[Ethernet]を選択し、IPv4 の構成を [DHCP サーバーを使用]を選択した後に[適用]をクリックします。

| ••• <                             |                          | ネットワーク    |             | Q. 検索   |
|-----------------------------------|--------------------------|-----------|-------------|---------|
|                                   | ネットワーク環境                 | : 自動      | 0           |         |
| <ul> <li>Ethernet 接続済み</li> </ul> | $\langle \cdots \rangle$ | 状況:       | 接続済み        |         |
| ● Wi-Fi<br>接続済み                   | ((:-                     | IPv4 の設定: | DHCP サーバを使用 | <b></b> |
|                                   |                          | IP アドレス:  |             |         |
|                                   |                          | サブネットマスク: |             |         |
|                                   |                          | ルーター:     |             |         |
|                                   |                          | DNS サーバ:  |             |         |
|                                   |                          | 検索ドメイン:   |             |         |
| + - *-                            |                          |           |             | 詳細 ?    |
|                                   |                          |           | アシスタント      | 元に戻す 適用 |
|                                   |                          |           |             | 1010101 |

以上で設定は完了です。

# メールアカウントの取得方法

メールアカウント(メールアドレス)は弊社ホームページの会員メニューより取得していただくことに なります。下記にメールアカウント(メールアドレス)の取得方法について説明させていただきます。

 弊社ホームページの TOP ページ(http://www.fiberbit.net/) 左上にあります[会員メニュー]を クリックしますと個人情報保護ポリシー画面が表示されます。お読みいただき、ご同意いただけ ましたら[会員メニューへ]をクリックします。

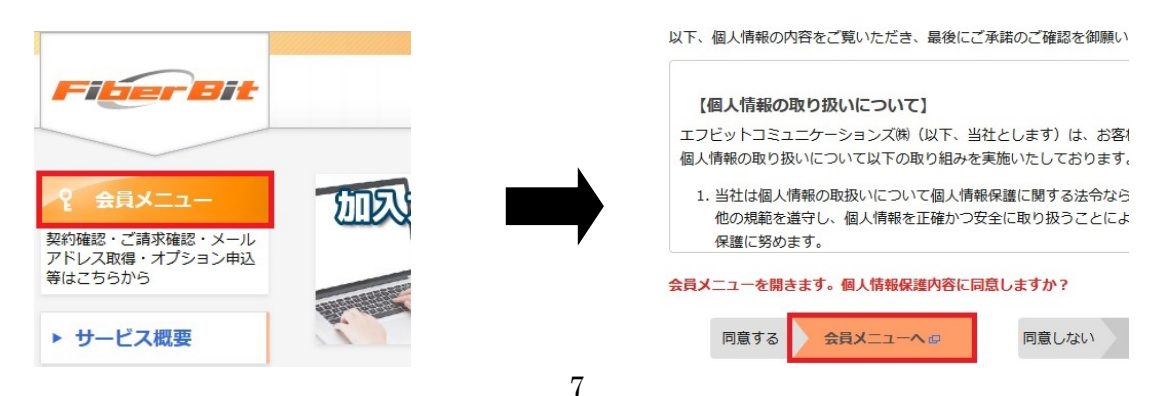

2. ユーザーログインの画面が表示されますので、<ご利用開始通知書>の会員メニューログイン 情報欄に記載のあります「お客様番号」と「ログインパスワード」を入力し[ログイン]をクリックします。

|                  | 会員メニュー                        | -                                                             |
|------------------|-------------------------------|---------------------------------------------------------------|
| 会員メニュー<br>お客様番号、 | にアクセスいただきましてる<br>パスワードを半角で入力し | ありがとうございます。会員様向けの情報の閲覧およびサー<br>、てログインしてください。※このサイトは、プライバシー保護・ |
| • г              | ーザーログイン                       |                                                               |
|                  | お容様番号 (半角数字)                  |                                                               |
|                  | パスワード (半角英数字)                 |                                                               |
| 75               | スワードを忘れた場合、カ                  | スタマーセンターまでご連絡願います。                                            |
|                  |                               | ログイン                                                          |

3. [アカウントおよびオプションサービス申込]をクリックし、表示されたアカウント一覧メニューにて [アカウント追加]をクリックします。

| FiberBi                 | it Alger and Al   | 券 メールアド                                   | レスの取得                                   | とオプシ                                    | ョン申                            | 込                            |                    |              |
|-------------------------|-------------------|-------------------------------------------|-----------------------------------------|-----------------------------------------|--------------------------------|------------------------------|--------------------|--------------|
|                         | 0012-222222種 お知らせ | ● アカウント-                                  | →覧                                      |                                         |                                |                              |                    |              |
|                         | 現在お知らせはありません      | メールアドレス                                   | メールボックス<br>使用量/上限                       | ウイルス<br>チェック状態                          | 転送先<br>設定                      | Web<br>使用状態                  | 詳細確認/変更作業          | 削除           |
| ご請求料金の確認                |                   |                                           | ▼ 戻                                     | <b>ຈ</b> ີ 7:                           | カウント                           | 追加 ▶                         |                    |              |
| マンション情報の確認              |                   | ● <u>メールアドレ</u><br><u>は、こ</u> 利用い         | <u>スは会員メニュ・</u><br>たたけます。               | ーで取得いた                                  | たき次第                           | 、メールソフ                       | 7トにて設定を行って         | <u>ていただけ</u> |
| アカウント及び<br>オブションサービス申込+ |                   | ● <u>メー ルソフト</u><br>● ウイル スチェッ<br>メールアドレス | <u>の設定方法はこ</u><br>ックサービス F<br>スに付随するウイ) | <u>ちらをご確認 </u><br>1額300円(税)<br>レスチェックサー | <b>額います</b><br>抜)(1メー<br>ービスは、 | <u>。</u><br>・ルアドレスa<br>月額利用料 | あたり)<br>でのご請求となります | •            |

- 4. アカウント取得画面が表示されますので、お客様希望のアカウントを入力し[次へ]をクリックします。
  - ※ アカウント=メールアドレスの@より左側の部分のことを指します
  - ※ testmail@aaa.fiberbit.net というアドレスの場合 testmail の部分をアカウントと呼びます

| アカウント取得・サフドメイン選択・バスワート取得・確認・完了<br>※メールアドレスの取得とオプション申込                                                                                                    | ここで取得したい <b>アカウント冬</b> を入力してください                                                                    |
|----------------------------------------------------------------------------------------------------|----------------------------------------------------------------------------------------------------|
| ● アカウント取得                                                                                                    | 文字数は 3~32 文字です。                                                                                     |
| 【アカウント選択】<br>取得したいアカウントを入力してください。<br>文字数は3~32文字です。<br>※使用可能文字》<br>・半角小文字のアルファベット aからzまで<br>※大文字はご利用できません<br>・半角数字 0からまで<br>・半角記号「-1ハイフン「_」アンダースコアのみ<br>※一文字目はアルファベット(半角小文字)のみとなります。 | ≪使用可能文字≫<br>・半角小文字のアルファベット a から z まで<br>※大文字はご利用できません<br>・半角数字 0 から 9 まで<br>・半角記号「-」ハイフン「_」アンダスコアのみ |
| ▲ 戻る 次へ ▶                                                                                                    | ※一文字目はアルファベット(半角小文字)のみと<br>なります                                                                     |

5. 取得いただけるメールアドレスの候補が表示されますので、<mark>候補のメールアドレスから選択し</mark> [次へ]をクリックします。

| アカウント取得                          |       |
|----------------------------------|-------|
| ナブドメイン選択】                        |       |
| 取得したいメールアドレスを選択してくた              | Eall. |
| メールアドレス                          |       |
| ● fiberbit_mail0@go6.fiberbit.r  | et    |
| Ofiberbit_mail0@vi6.fiberbit.ne  | et    |
| Ofiberbit_mail0@or2.fiberbit.n   | et    |
| O fiberbit_mail0@pi5.fiberbit.ne | et    |
| Ofiberbit mail@ma5.fiberbit.r    | net   |

6. メールアドレスのパスワードを決めていただきます。

メールパスワードを入力していただき枠内へ入力後[決定]をクリックします。

| アカ'   | フント取得     | ł          |           |       |  |
|-------|-----------|------------|-----------|-------|--|
| バスワード | 取得】       |            |           |       |  |
| ご希望   | のパスワードを   | しカレて下さい。   |           |       |  |
| ※半角   | 英宇大文宇小文宇( | :半角数字をそれそれ | ロー文字以上入れて | こください |  |

- \*メールパスワードは半角英字大文字・小文 字・半角数字をそれぞれ一文字以上入れてく ださい。
- \* 8文字以上のパスワードにしてください。
- 例 testmail  $\rightarrow$  不可 8文字だが半角英字大文字・半角数字が含まれていない

Testmail → 不可 8文字あり半角英字大文字・小文字が入っているが半角数字が 含まれていない

Test → 不可 4文字しかない

Testmail555 → 可 半角英字大文字も小文字も含まれており、半角数字も含まれている 文字数も8文字以上ある

7. 取得予定のメールアドレスとパスワードを確認する画面が表示されます。

問題がなければ<mark>[決定]</mark>をクリックしてください。

| アカウ       | ント取得)ト(サブ<br>メールアドレン                             | ドメイン選択) • (バスワード取得) • 確認 • 完了)<br>スの取得とオプション申込 |
|-----------|--------------------------------------------------|------------------------------------------------|
| ● フ<br>【確 | マ <b>カウント取</b> 得<br>認】<br><sup>以下のメールアドレスで</sup> | まろしいでしょうか?                                     |
|           | 取得アカウント                                          | fiberbit_mail0@go6.fiberbit.net                |
|           | パスワード                                            | Testmail0                                      |
|           |                                                  | < 戻る 決定 ▶                                      |

8. メールの設定に必要な情報が全て表示されますので、情報の写し(画面印刷もしくは設定情報メモ)を 取っていただけましたら、[トップページに戻る]をクリックし、トップページに戻り、トップページ右上にあ るログアウトボタンからログアウトしてください。

#### ※パスワードは紛失すると再確認することができませんので非常に重要な情報となります。 [印刷する]ボタンをクリックして画面をプリントアウトするかメモを残していただき、 必ず大切に保管をお願いいたします

| アカウント取得 ト サブドメイン選択 ト バスワート取得 ト 確 認 ト 完 了                    | メールアドレス取得後は会員メニューにて                   |
|-------------------------------------------------------------|---------------------------------------|
| * メールアドレスの取得とオプション申込                                        | 以下の付随設定が可能です。詳細について                   |
| ● アカウント取得                                                   | はホームページをご参照ください(閲覧方法                  |
| ・ このページを保存するか、プリントアウトもしくは紙にメモをしていただき、                       | は次ページに掲載しております)。                      |
| 登録情報内容を控えてください                                              | ・ メールボックス容量の変更                        |
| ●この登録情報内容はメールソフトへの設定の際に必要となります。                             | <ul> <li>・ ウイルスチェック設定 (有料)</li> </ul> |
| このメールアドレスはメールソフトにて設定を行っていただければ、                             | ・メール転送設定                              |
| <u>タイトこと利用いただります。</u><br>メールソフトへの設定方法に関しましては下記WEBページをご参照下さい | ・ web 容量変更                            |
| http://www.fiberbit.net/n_account/                          | ・ パスワード変更                             |
| 【完 7】                                                       | マカウントの削除                              |
| 以下のメールアトレスを取得しました                                           | - アカウンドの月前家                           |
| メールアドレス                                                     | 『メールボックス容量の変更』は初期値では                  |
| fiberbit_mail09go6.fiberbit.net                             | 10MB であるメールボックス容量を100MB ま             |
|                                                             | で無料で変更することができます。受信した                  |
|                                                             | メールがメールボックスに貯まったままでメ                  |
| TestmailO                                                   | ールボックス容量が限界値を迎えると、メー                  |
| POP3(受信)サーバー                                                | ルを受信することができなくなりますのでご                  |
| mail.gog.fiberbit.net                                       | 注意ください。メールソフトに一度受信したメ                 |
| SMTP(送信)サーバー                                                | ールをメールボックスに残しておく必要がな                  |
|                                                             | │ い場合はメールソフトにて「サーバーからメ                |
| mail.gof.fiberbit.net                                       | ールを削除する」よう設定いただくことをお                  |
| ● 印刷する トップページに戻る ▶                                          | すすめいたします。                             |
|                                                             |                                       |

# メールサーバーの仕様について

メールサーバーでのメール保存期間は 60 日となっております。60 日を過ぎたメールはサーバーから 自動削除されますので、それまでに受信いただけますようお願いいたします。 SMTP サーバーへ接続するときの認証方法として、弊社では、「POP before SMTP Iの方法を

SMTP サーハーへ接続するとさの認証方法として、弊社では、「POP before SMTP」の方法を 採用しています。

メールを送信する場合は送信前(30分以内)に必ず受信作業を行っていただくことが必要となります。 一部のメールソフトやメール端末では、メール受信処理の後回線を自動的に切断してしまうものが ありますが、そのような仕様の場合、メール送信を行えません。

個々のメールソフト・メール端末の仕様については、各ソフトウエア/ハードウエアのサポート窓口へ お問い合わせください。

# メールアドレス付随設定およびメールソフトの設定について

メールアドレス取得後はメールボックス容量変更などの付随設定が会員メニューにて行えます。 また、取得していただいたメールアドレスを使用するためには、メールソフトに設定を行っていただく 必要がございます。お使いのパソコンにより使用できるメールソフトが異なります。

メールアドレス付随設定および各メールソフトの設定方法を弊社ホームページに掲載しており ますので、ホームページよりご確認ください。

< http://www.fiberbit.net/ >

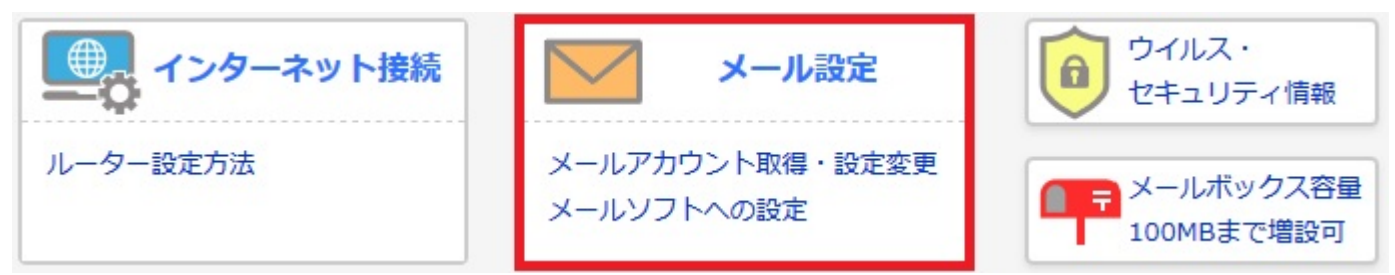

#### ※Windows10をお使いのお客様へ

Windows10 に付属している Windows10 アプリ「メール」はメールサーバーと同期する仕様になっており、 アプリ上でメールを削除せずに蓄積しますとメールサーバーでも同メールが残り蓄積し、サーバーの 容量を超過してしまい、新たなメールが受信できなくなる可能性があります。 さらに、前項「メールサーバーの仕様について」にありますように、弊社メールサーバーでのメール保存 期間は 60 日であるため、アプリ上におけるメール保存期間も最大 60 日となり、大切なメールの 長期保管ができず、パソコン上でも自動的に消えてしまうという事態が起こり得ます。

Windows10 アプリ「メール」は以上のような仕様となっているため、<u>弊社のメールアドレスをご利用に</u> <u>なる際は、別途メールソフト(メールサーバーと同期しないもの)をご用意いただくことをおすすめ</u> <u>いたします</u>。

※Windows8.1 をお使いのお客様へ

ご利用のパソコンによってはメールソフトがインストールされていない場合がございます。 また、Windows8.1 アプリ「メール」は Exchange ActiveSync (EAS) を使っていない弊社を含めた 一般的なプロバイダのメールアドレスは設定できません。 メールソフトがインストールされていない場合、弊社のメールアドレスをご利用になる際は、 別途メールソフト(メールサーバーと同期しないもの)をご用意ください。

メールソフトは有料ソフト、無料ソフト様々ございます。ソフトの入手やインストール、活用方法に 関して弊社ではサポートすることはできませんので、ご了承ください。

# WEB容量変更およびFTPソフトの設定について

ホームページ開設などでファイバービット WEB サーバーの領域を確保する方法や FTP ソフトの設定方法 に関しましても、弊社ホームページの[メールアカウント取得・設定変更]内にございます[WEB 容量変更方 法]にてご確認ください。

# ご加入後オンライン[会員メニュー]でお申し込みできる追加サービス

会員メニューにログインすることで以下のサービスをご利用いただけます。 会員メニューURL https://manage.fiberbit.net/users/login 会員メニューへのログインは、弊社よりお渡しした「ご利用開始通知書」の お客様番号、会員メニューログインパスワードを入力してログインしてください。

※「ご利用開始通知書」を紛失された場合は、再発行いたしますので カスタマーセンターへお問い合わせください。

ファイバーリモート の 電話と遠隔操作で お悩み解決!! 【ファイバーリモート】

ファイバーリモートとは、お客さまのパソコンをサポートスタッフがインターネットを通じて 遠隔操作し、わからないところをお教えしたり、トラブルを直接解決するサービスです。 インターネット接続設定をはじめ、ブラウザやメールソフトなどのソフトウェアの操作方法、 ネットワーク機器の設定や利用方法、Webメールや映像配信サービスなど各種サービスの 利用方法等に関するお問い合わせに幅広く対応いたします。別途有料サービス。 ・詳しくはこちら → http://www.fiberbit.net/fiber-remote/

# Sa@T Personal

【 SaAT(ウイルス対策ソフト)】 ※メール付随の有料オプションであるウイルスチェックとは異なります SaAT Personal とは、安全な状態でパソコンをインターネットに接続していただくために、 コンピュータウイルスの被害やハッカーからの不正な干渉を防ぐサービスです。別途有料サービス。 ・詳しくはこちら → http://www.fiberbit.net/saat/

※追加サービス内容は予告なく変更する場合があります。 ※各種サービスの解除方法はサービスによって異なりますのでカスタマーセンターへお問い合わせください。

# ご請求・お支払いについて

◆料金のご請求

ご利用いただいた料金は1ヶ月ごとに弊社(カスタマーセンター料金係)よりご請求させて いただきます。ただし、クレジットカードでのお支払いの場合は当該クレジットカードの 会員規約によりクレジットカード会社からのご請求になります。

※お支払い方法がクレジットカード以外で、ご請求金額(税込)¥1,000 未満の場合は、 翌月に繰り越し加算でご請求になります(繰り越し最大3ヶ月)

※クレジットカード支払いの場合、各クレジットカード会社からのご請求になります 弊社からの請求書、請求明細は発行できません

ご利用明細確認は会員メニューで確認できます。

[https://manage.fiberbit.net/users/login]

◆お支払い方法

①預金口座振替によるお支払い

取り扱い金融機関

〇ゆうちょ銀行、都市銀行、地方銀行、信託銀行、信用金庫、

労働金庫、信用組合、農協、漁協

(一部ご利用いただけない場合もございますのでご注意ください)

②お振り込みによるお支払い

弊社が指定する口座へご請求額をお振り込みください。

③クレジットカードによるお支払い

#### 【取り扱い可能カード】

OUFJ、VISA、MasterCard、JCB、アメリカンエクスプレス、NICOS

※但し、ハウスカード(百貨店カード等)が基本のものは利用できない場合がございます

※各クレジットカード会社からのご請求になり、弊社からの請求書、請求明細、領収書の 発行はできません

#### ※JPS システム導入マンション・寮等では[クレジットカード支払い]を一部ご利用できない 場合がございます

#### 《ご注意》JPSシステム(弊社電話設備、以下同じとします)をご利用の場合は JPSシステムご利用料金と合算してご請求いたします。

#### ◆ご利用期間とお支払い日

- JPSシステム対応マンション・寮等にご入居の場合 (JPSサービスに加入されてない方も含む)
  - ⇒JPSシステムで定めるご利用期間(料金月)とお支払い日と同様となります。 ご利用期間とお支払い日はマンション・寮ごとに異なりますので詳しくはカスタマー センターまでお問い合わせください。

② 前ページ①以外の場合

⇒ご利用期間とお支払い日はお支払い方法により以下のようになります。

(例)『月末締めのマンションの場合』 5月分請求書(4月1日~30日ご利用分)

〇ご利用期間

4月1日~4月30日
〇お支払い期限
[預金口座振替] 5月22日(もしくは23日)金融機関休業日の場合は翌営業日
[クレジットカード] 各クレジットカード会社の定める日
[振り込み] 5月20日 金融機関休業日の場合は翌営業日

※但し、接続開始月と退会月に限り月額基本料は日割り計算でのご請求になります ※月額固定料金の付帯サービスは日割り計算を行いません ※一部有料の追加サービスはご利用月の翌々月のご請求になるサービスもございます

> ※ご利用明細確認は会員メニューで確認できます https://manage.fiberbit.net/users/login

#### ◆請求書のお届けについて

請求書のお届けはお支払い方法により以下のようになります。

○預金口座振替 :次回の口座振替金額を請求書でお知らせいたします。

Oクレジットカード

:請求書・ご利用明細はお送りいたしません。

○振り込み :請求書をお支払い期限の10日前までにお送りいたします。

※口座振替でお申し込みいただいた場合でも、手続きの都合により、最初の1~2ヶ月は 請求書払いでのご請求となる場合もありますので、あらかじめご了承ください

※JPSサービスをご利用の場合JPSサービスご利用料金と合算してご請求させて いただきます

※預金口座振替の請求書発行が有料のマンションもございます。請求書をご入用の場合は、 裏表紙記載のご請求に関するお問い合わせ窓口までご連絡ください

# 退会について

◆退会は書面での手続きとなります。[http://www.fiberbit.net/contact/application.html]の 各申請書請求フォームより退会申請書をご請求ください。後日退会申請書をご契約住所へお送り いたしますので、届きましたら必要事項をご記入ご捺印の上、同封の返信用封筒にてご返送ください。 ※電子メールやTELおよびFAXでの退会申請は受け付けられません

◆退会申請書がカスタマーセンターに到着後の退会となります。余裕をもってご請求ください。
※ご契約住所以外に退会申請書を送付希望される場合はカスタマーセンターまでご連絡ください

#### お問い合わせ先のご案内

お問い合わせは・・・

■ファイバービットカスタマーセンター

 $0\ 1\ 2\ 0\ -\ 2\ 7\ 5\ 0\ 1\ 9$ 

[携帯電話OK!便利なフリーダイヤルをご利用ください] 電話受付時間9:30~21:30(平日) 9:30~17:00(土・日・祝)ただし、年末年始は休み

FAX 0120-275894

お問い合わせフォーム:http://www.fiberbit.net/contact/ 各申請書請求フォーム:http://www.fiberbit.net/contact/application.html

> メールでのお問い合わせ support@fb1.fiberbit.net

お問い合わせの際にはご利用開始通知書の「お客様番号」とお名前を必ずお知らせください。

ホームページURL

TOP:http://www.fiberbit.net/ よくあるご質問:http://www.fiberbit.net/faq/

ご請求に関するお問い合わせは・・・

■料金センター

0120-251800 (携帯電話・PHS可)

電話受付時間 9:00~12:00 13:00~17:30 (平日のみ。土・日・祝は休み)

FAX 075-692-2350